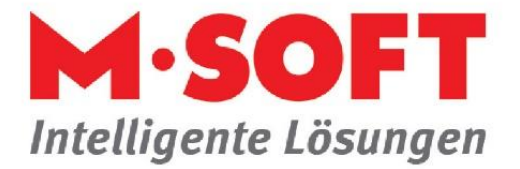

## Angebot oder Rechnung an eine abweichende Anschrift versenden.

In der Praxis kommt es immer mal wieder vor, dass ein Angebot oder auch eine Rechnung an eine abweichende Adresse verschickt werden soll, Bsp. ein Architekt soll vorab Belege zwecks Prüfung erhalten.

In PASST.prime / Business five gehen wir folgendermaßen vor:

Erfassen sie die zusätzliche Adresse im Vorgang.

| Start Funktionen Funktioner                                                                                                    | n 2 Sonderfunktionen Module                                                                  | Fenster Hilfe                                                          |                              |                                                                                            | Vorgangsverwaitung |
|----------------------------------------------------------------------------------------------------|----------------------------------------------------------------------------------------------|------------------------------------------------------------------------|------------------------------|--------------------------------------------------------------------------------------------|--------------------|
| Neu Enfügen Sichem Löschen Löschen aufneben<br>Bearbeten                                                                                                    | Aktualisieren Suchen Symbole                                                                 | N Vorschau Isgabe Schnell                                              | el Artikel-<br>Deeplink      | Telefon Hier Dokumente<br>ablegen Dokumenten<br>efassung                                   |                    |
| 🔉 t.wulf                                                                                                    | 💀 Vorgangsnavigator 🗙                                                                        |                                                                        |                              |                                                                                            |                    |
| Vorgangsverwaltung           Vorgang           Image: The second second sec | << Beenden Ansicht                                                                           | Vorgang 🗸                                                              |                              |                                                                                            |                    |
| Programmende                                                                                                    | Vorgang 20020213 🛓 🗋                                                                         | < Beend                                                                | en                           |                                                                                            |                    |
|                                                                                                    | Betreff Sanierung                                                                            |                                                                        | Kennung Numme                | er Kurzname Anrede                                                                         | Titel Vorname      |
|                                                                                                    | Kunde 10007 Testdatev, Disse<br>Status TR<br>Projekt<br>BKalkulation                         |                                                                        |                              | Neus Adama bizza di ana                                                                    |                    |
|                                                                                                    | Auftragswert 3.000,00                                                                        | .2.2022                                                                |                              | Nede Adresse hinzdrugen                                                                    | ^                  |
|                                                                                                    | Material 8.<br>Gesamt 8.<br>Ist 27.1<br>Material 3.<br>Gesamt 3.<br>Cesamt 3.                | 000,00<br>000,00<br><u>2.2022</u><br>000,00<br>000,00<br>Vorna<br>Name | e Fan<br>me/Titel Tho<br>Tes | Adressart Lieferung<br>Mieter<br>Hausmeister<br>Hausverwaltung<br>Eigentömer<br>(Årchitekt | OK<br>Abbrechen    |
|                                                                                                    | Kunde Testdatev, Dissen<br>Notiz                                                             |                                                                        |                              | Stammdaten/Einrichtung                                                                     |                    |
|                                                                                                    | Vorgangstexte                                                                                | Ansp                                                                   | rechpartner 🗊                |                                                                                            |                    |
| $\langle $                                                                                                    | Belege     27.12.2022 Storno Teilreo     29.11.2022 Teilrechnung     7 Til.2022 Teilrechnung | 295 Straße                                                             | nrede Set                    | Adresse 🛃                                                                                  |                    |
|                                                                                                    | 27.11.2022 Teilrechnung.                                                                     | 294 Land/<br>Postfa                                                    | ch Nr/PLZ/Ort                |                                                                                            |                    |

Einfach Doppelklick auf Kontakte, dann auf "Neu", wählen Sie in der Liste die Adressart\*\* "Architekt" und klicken anschließend auf den blauen Pfeil.

| 🖳 Zusatzadres      | sen suche | n                 |                                 | $\sim$ |        |
|--------------------|-----------|-------------------|---------------------------------|--------|--------|
| Hauptadresse       | 10007     | Testdatev, Dissen | nur Zusatzadressen anzeigen 🗸 🗸 |        |        |
| Suchbegriff $\sim$ |           | Suchen            | Jokersuche                      | ۶      |        |
| dresse             | Kurana    | Anred             | Vorname Titel Name              |        | Name 2 |

Auswahl der Adressen, Standard "nur Zusatzadressen anzeigen". Sie können den Schalter umstellen auf "alle Adressen anzeigen", wenn der Architekt der Kundenadresse nicht zuvor zugeordnet wurde.

Suchen Sie hier die korrekte Adresse raus und übernehmen diese per Doppelklick in den Vorgang.

Anmerkung: die Liste der Adressarten\*\* ist individuell und kann in der Einrichtung angepasst werden.

Seite 1 von 3

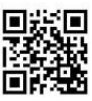

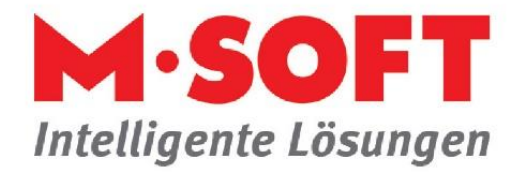

| UNITY Start Funktionen Funktione                                                                                                    | en 2 Sonderfunktionen Moo                                                                                                | dule Fenster                                                                       | Hilfe                                                                                   |                                                 |                                                                       | Vorgangs                     | verwaitung v2023.c1 (10.48.3) | Firma:   Program |
|----------------------------------------------------------------------------------------------------|----------------------------------------------------------------------------------------------------|------------------------------------------------------------------------------------|-----------------------------------------------------------------------------------------|-------------------------------------------------|-----------------------------------------------------------------------|------------------------------|-------------------------------|------------------|
| Neu Enfügen Sichen Löschen Löschen aufheben<br>Bearbeten                                                                                                    | Aktualisieren Suchen Symbole                                                                                             | Drucken Vorschau<br>Ausgabe                                                        | Kunden / Attikel<br>Lieferanten Schnellinfo                                             | Termine Telefon<br>Organisation                 | er Dokumente<br>ablegen<br>Dokumente<br>erfassung<br>Dokumentenablage | m-<br>1                      |                               |                  |
| 🔐 t.wulf                                                                                                    | Vorgangsnavigator X                                                                                                    |                                                                                    |                                                                                         |                                                 |                                                                       |                              |                               | (                |
| Vorgangsverwaltung           Vorgangsübersicht           Image: Display the state of the state of the state o | <->Beenden Ar                                                                                                    | sicht Vorgang                                                                      | < Beenden                                                                               |                                                 |                                                                       |                              |                               |                  |
|                                                                                                    | Betreff Sanierung                                                                                                    | _                                                                                  | Kennung                                                                                 | Nummer Kurz                                     | name Anrede                                                           | Titel Vorn                   | ame Name                      | Name             |
|                                                                                                    |                                                                                                    | ,                                                                                  | Kunde                                                                                   | 10007 Testdate                                  | v,Dissen Familie                                                      | Thorsten                     | Testdatev                     |                  |
| \$                                                                                                    | Status TR Projekt BKalkulation Auftragswert 3.0                                                                          | 00,00                                                                              |                                                                                         |                                                 |                                                                       |                              |                               |                  |
|                                                                                                    | Material<br>Gesant<br>Ist<br>Kontakte<br>Kontakte<br>Archtekt Wele, I<br>Notiz<br>Aktivitäten<br>Vorgangstexte<br>Belege | 8.000,00<br>8.000,00<br>27.12.2022<br>3.000,00<br>3.000,00<br>Dissen<br>lusterbach | Architekt<br>Anrede<br>Vorname/Titel<br>Name<br>Ansprechpather<br>Briefanrede<br>Straße | V 125001 A<br>Firma<br>Welle<br>Architekturbüro | Funktionen                                                            | 団<br>Telefon<br>Fax<br>Mobil |                               |                  |
|                                                                                                    | 27.12.2022 Storn<br>29.11.2022 Teilre<br>27.11.2022 Teilre                                                               | o Teilrechnung 295<br>chnung 295<br>chnung 294                                     | Land/PLZ/Ort<br>Postfach Nr/PLZ/Or                                                      | t                                               | Musterbach                                                            | Mail                         |                               |                  |

Nach Übernahme des Architekten.

Wechseln sie nun in das Anschreiben und erfassen ihren gewünschten Text.

| <b>≫</b> 11 <del>-</del>                     |                                                                                                    | Vorgangsverwaitung Vzu23.c1(10.48.3) riirma: 1 Programm                                                                                                    |
|----------------------------------------------|----------------------------------------------------------------------------------------------------|----------------------------------------------------------------------------------------------------|
| Start Funktionen Module                      | Fenster Hilfe                                                                                                    |                                                                                                    |
| Neu Einfügen Sichem Löschen Löschen Aufheben | Aktualisieren Suchen Symbole                                                                                                    | Image: Second second second |
| Bearbeiten                                   | Ausg                                                                                                    | be Schnelinfo Organisation Dokumentenablage                                                                                                    |
| 🏭 t.wulf                                     | 🧧 Vorgangstexte 🗙 📮 Vorgangs                                                                                                    | ravigator X                                                                                                    |
| Vorgangsverwaltung                           | << Beenden                                                                                                    |                                                                                                    |
| Vorgang     Vorgangsübersicht     Extras     |                                                                                                    | inschreiben für Teilrechnung                                                                                                    |
| Programmende                                 | Anschreiben     Anschreiben     Anschreiben     Anschagsrechnung     Angebot     Bestätigung     Arbetsauftrag     Lieferschein     Rechnung     Arbetsauftrag     Lieferschein     Aschlagsrechnung     Angebot     Bestätigung     Arbetsauftrag     Lieferschein     Rechnung     Teilechnung     Gutschrift     Schlusstext     Für als Belege     Abschlagsrechnung     Angebot     Bestätigung     Arbetsauftrag     Lieferschein     Rechnung     Gutschrift     Schlusstext     Für als Belege     Abschlagsrechnung     Angebot     Bestätigung     Arbetsauftrag     Lieferschein     Rechnung     Gutschrift     Für als Belege     Abschlagsrechnung     Angebot     Bestätigung     Arbetsauftrag     Lieferschein     Rechnung | vial       viol       viol       viol         F       viol       viol       viol       viol         Finishingende       viol       viol       viol       viol         Briefanrede>       viol       viol       viol       viol       viol         Namaes       viol       viol       viol       viol       viol       viol         Sollten sie noch Fragen haben, zögern sie nicht mich anzurufen.       viol       viol<                                                                                                    |

Anmerkung: Der Text kann auch zusätzlich in den Stammdaten gespeichert werden.

Wurde das Anschreiben für unsere Teilrechnung erfasst, muss nun nur noch im Druckfenster der Architekt gewählt werden.

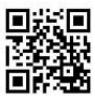

Seite 2 von 3

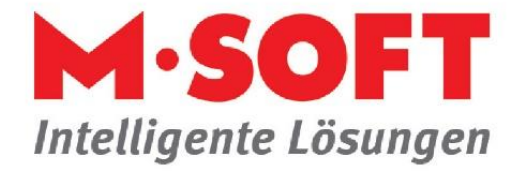

| Drucken                                                        |                                                                                                    | ×                          |
|----------------------------------------------------------------|----------------------------------------------------------------------------------------------------|----------------------------|
| Drucker<br>Name<br>Status<br>Typ<br>Standort<br>Kommentar      | WMS-PRINT\1.A-Dummy-Drucker       O Drucker         bereit       Fax       Einrichten         HP Universal Printing PCL 6       Monitor       O Druckerdatei         O Drucker       PDF Datei       O Drucker | OK<br>Abbrechen<br>Drucker |
| Druckbereich<br>Alle<br>Seiten<br>Formular<br>Anschreiben Vorg | von bis<br>Sang Anschreiben (S) ±<br>Teilrechnung Vorgang Standard (S) ±                                                                                                    |                            |
| Einstellungen Beleg<br>Vorgangstexte                           | itext/-nummer Vorgangstexte/Bilder Regie Teilausdruck Versand per Mail<br>✓ Anschreiben Adressen Ieer Architekt                                                                                                | Einstellungen              |
| Anschreiben an<br>Bilder (Positionen)<br>Stücklisten drucken   | Kunden       Adresse       Architekt         nicht drucken       Ausgabe über Platzhalter         laut Parameter       immer       nie                                                                         |                            |
| Leistungsnachweis                                              | drucken                                                                                                    |                            |

## Auswahl des Architekten.

| Worschau  |                                                    |                     |                 | 1            |                                         |                                                             |
|-----------|----------------------------------------------------|---------------------|-----------------|--------------|-----------------------------------------|-------------------------------------------------------------|
| 🔁 🖻 🔍 🔍 🚦 |                                                    |                     |                 | (            |                                         |                                                             |
| cm j0     |                                                    |                     | 1 <sup>15</sup> |              |                                         |                                                             |
| 0         | Anschreiben                                        |                     |                 | (            |                                         |                                                             |
| E         |                                                    |                     |                 | 1            |                                         |                                                             |
| 1         |                                                    |                     |                 | (            |                                         |                                                             |
| E         |                                                    |                     |                 | )            |                                         |                                                             |
| 2         | -                                                  |                     |                 |              |                                         |                                                             |
| -         | Firma                                              |                     |                 | (            |                                         |                                                             |
| 3         | Welle                                              |                     |                 | )            |                                         |                                                             |
|           | Architekturbūro                                    |                     |                 | (            |                                         |                                                             |
|           | Königsstr. 10                                      |                     |                 | (            |                                         |                                                             |
| -         | 49201 Musterbach                                   |                     |                 | )            |                                         |                                                             |
| - E       |                                                    |                     |                 | 1            |                                         |                                                             |
| -         |                                                    |                     |                 | (            |                                         |                                                             |
|           |                                                    |                     |                 | )            |                                         |                                                             |
| 1 III     |                                                    |                     |                 | 1            |                                         |                                                             |
| -         |                                                    |                     |                 | )            |                                         |                                                             |
|           |                                                    | Datun               | n: 28.12.2022   | (            |                                         |                                                             |
| =         |                                                    |                     |                 |              |                                         |                                                             |
| 1         | Sehr geehrte Damen und Herren                      | orschau             |                 |              |                                         |                                                             |
| E         |                                                    | । 🖸 🔍 🔍 🔳 । ब 🛛 🕨 ) | 0               |              |                                         |                                                             |
| 9         | anhängend erhalten Sie die gewünschte Teilrechnung | 0<br>               |                 | <sup>9</sup> | 111111111111111111111111111111111111111 | 15 16 17 18 19 20 20 10 10 10 10 10 10 10 10 10 10 10 10 10 |
| I         | Weiterleitung.                                     | Rechnung            |                 |              |                                         |                                                             |
|           | 1                                                  |                     |                 |              |                                         | 1                                                           |
|           | 1                                                  |                     |                 |              |                                         |                                                             |
|           | 1                                                  | Familie             |                 |              |                                         | )                                                           |
|           |                                                    | Thorsten To         | estdatev        |              |                                         |                                                             |
|           |                                                    | Buchenweg           | 3               |              |                                         |                                                             |
|           | /3                                                 | 49201 Diss          | en              |              |                                         |                                                             |
|           | 3                                                  |                     |                 |              |                                         |                                                             |
|           | E(                                                 |                     |                 |              |                                         | (                                                           |
|           | 4                                                  |                     |                 | Da           | atum                                    | 28.12.2022                                                  |
|           | /3                                                 |                     |                 | Ku           | inden-Nr.                               | 10007                                                       |
|           | 1                                                  |                     |                 |              |                                         |                                                             |

So sieht das Ergebnis dann aus.

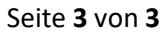

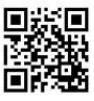